# SmartLabのrasファイルからODF解析

2021年08月08日 *HelperTex Office*  SmartLabでは、測定時rasファイルとAscファイルの作成を行っていたが、最近は バイナリファイル rasXが登録される。

このrasXはリガクデータコンバータでrasファイルとAscに変換が可能であるが、 Ascファイルにバックグランドデータが登録されていない。

本資料では、randomがないsusの解析をrasファイルから説明します。

#### 解析データ

> tmp > ras

| ^ | 名前                | 更新日時             | 種類       | サイズ    |
|---|-------------------|------------------|----------|--------|
|   | 💑 110_ref_sus.ras | 2012/05/22 12:18 | RAS ファイル | 245 KB |
|   | 🐕 200_ref_sus.ras | 2012/05/22 12:54 | RAS ファイル | 245 KB |
|   | 💑 211_ref_sus.ras | 2012/05/22 13:21 | RAS ファイル | 245 KB |

rasからAscデータ変換はRasPFtoAscソフトウエア

| M ODFPoleFigure2 3.97T[21/*    | 12/31] by CTR                 |                                                                   |
|--------------------------------|-------------------------------|-------------------------------------------------------------------|
| File Linear(absolute)3D        | ToolKit Help InitSet BGMode N | Measure Condition Free OverlapRevision MinimumMode                |
| Files select<br>ASC(RINT-PC) ~ | PFtoODF3                      |                                                                   |
| Calcration Condition           | SoftWare                      |                                                                   |
| Previous Next                  | ImageTools                    |                                                                   |
| Backgroud delete mode          | PopLATools                    |                                                                   |
| O Double Mode OS⊪              | ODFAfterTools                 | Nothing BG defocus DSH12mm+Schul2+RSH5mm  Trans blinds angle 30.0 |
| Peak slit 7.0 mm BG SI         | PoleOrientationTools          | G Scope 80 deg. 90 deg. Set Disp                                  |
| AbsCalc                        | DataBaseTools                 |                                                                   |
| Ref Trans Schu                 | FiberTools                    | ange Absorption coefficien 133.0 1/cm Thickness 0.2               |
| Defect 1) function             | StandardODFTools              |                                                                   |
| Make defocus fur               | DefocusTools                  | ✓ Normalization degree of a polynomial 0                          |
|                                | ClusterTools                  |                                                                   |
| O Defocus(3) function          | InverseTools                  | BB185mm V Limit Alfa Defocus value                                |
| Defocus(2) function            | MeasureDatatoASCTools         | SmartLab-DSH2mm-Schulz ~ Search minimum Equal                     |

| MeasureDatatoASC 1.08T[21/1.<br>File Help         | 2/31] by CTR         | - 🗆 X                      |
|---------------------------------------------------|----------------------|----------------------------|
| SmartLab measure data<br>Ras Format Data(N)       | RasPFtoASC           | ASC Format Data            |
| Bruker data<br>Uxd Format Data(N)                 | UxdtoASC             | ASC Format Data            |
| RINT Inplane ,other data<br>Asc Format Data(N)    | PluralAsctoAsc       | ASC Format Data            |
| PANalytical pole figure data<br>TXT,xdrml Data(N) | PANatoAsc            | ASC Format Data            |
| FullPoleFigure<br>Asc Format(Trans-Ref)           | PFTRSeparate         | TransPF,ReflectPF ASC data |
| β smAsc<br>Asc Format (N)                         | PoleFigureAsctoSMAsc | ASC Format Data            |
| PANalytical data<br>CSV format (N)                | PANaCSVtoASC         | ASC Format Data            |
| RigakuOldData<br>Asc format(N)                    | Rad2050HpFilter      | ASC Format Data            |
| PANalytical T/T data<br>xrdml Data(N)             | PANaTTDatatoAsc      | ASC Format Data            |
| PCAsc<br>Asc format(N)                            | PCAsctoUNIXAsc       | UNIXAsc Format             |
| Asc<br>Asc format(N)                              | AscThicknessMUEditor | ASC Format Data            |

入力データの選択

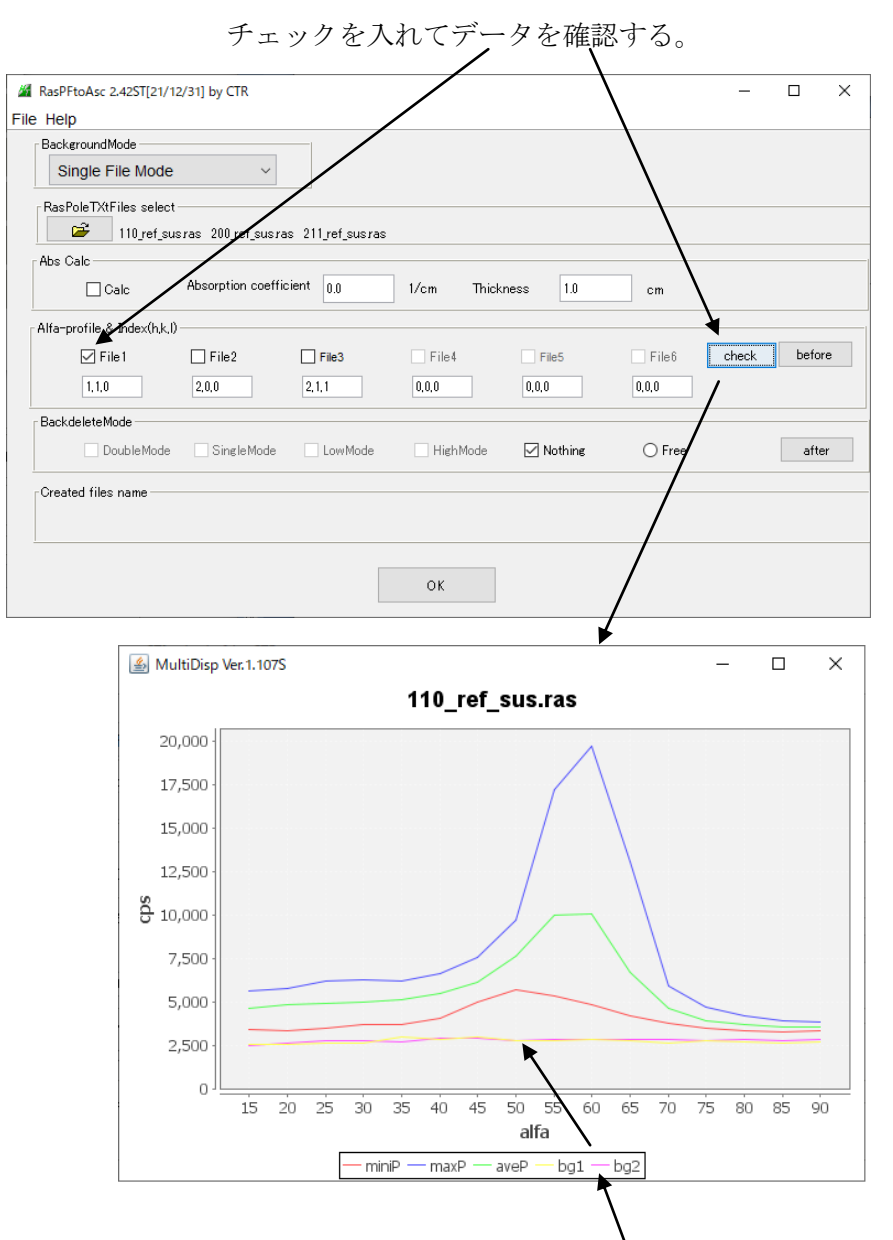

### r a sファイルにバックグランドデータの登録を確認

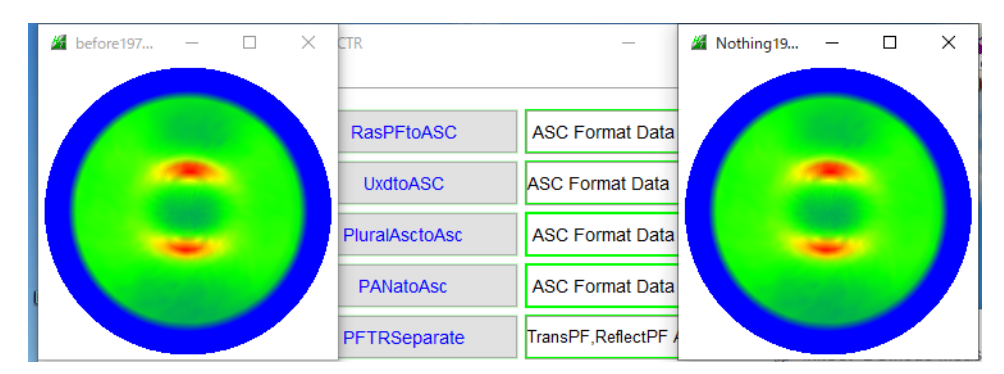

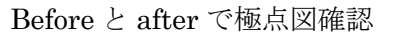

| Created files name | chback4.asc 211_ref_sus-chback4.asc |  |
|--------------------|-------------------------------------|--|
|                    | ОК                                  |  |
| OKでA               | s c データ作成                           |  |

→ tmp → ras

| 名前                        | 更新日時             | 種類           | サイズ    |
|---------------------------|------------------|--------------|--------|
| 🙀 110_ref_sus.ras         | 2012/05/22 12:18 | RAS ファイル     | 245 KB |
| 🞇 200_ref_sus.ras         | 2012/05/22 12:54 | RAS ファイル     | 245 KB |
| 🔀 211_ref_sus.ras         | 2012/05/22 13:21 | RAS ファイル     | 245 KB |
| 110_ref_sus-chback4.asc   | 2021/08/08 5:05  | RINT2000774- | 16 KB  |
| 200_ref_sus-chback4.asc   | 2021/08/08 5:05  | RINT2000774- | 16 KB  |
| 🖳 211_ref_sus-chback4.asc | 2021/08/08 5:05  | RINT200077+- | 16 KB  |

バックグランドデータ

🧾 110\_ref\_sus-chback4.asc - 义モ帳

極点処理

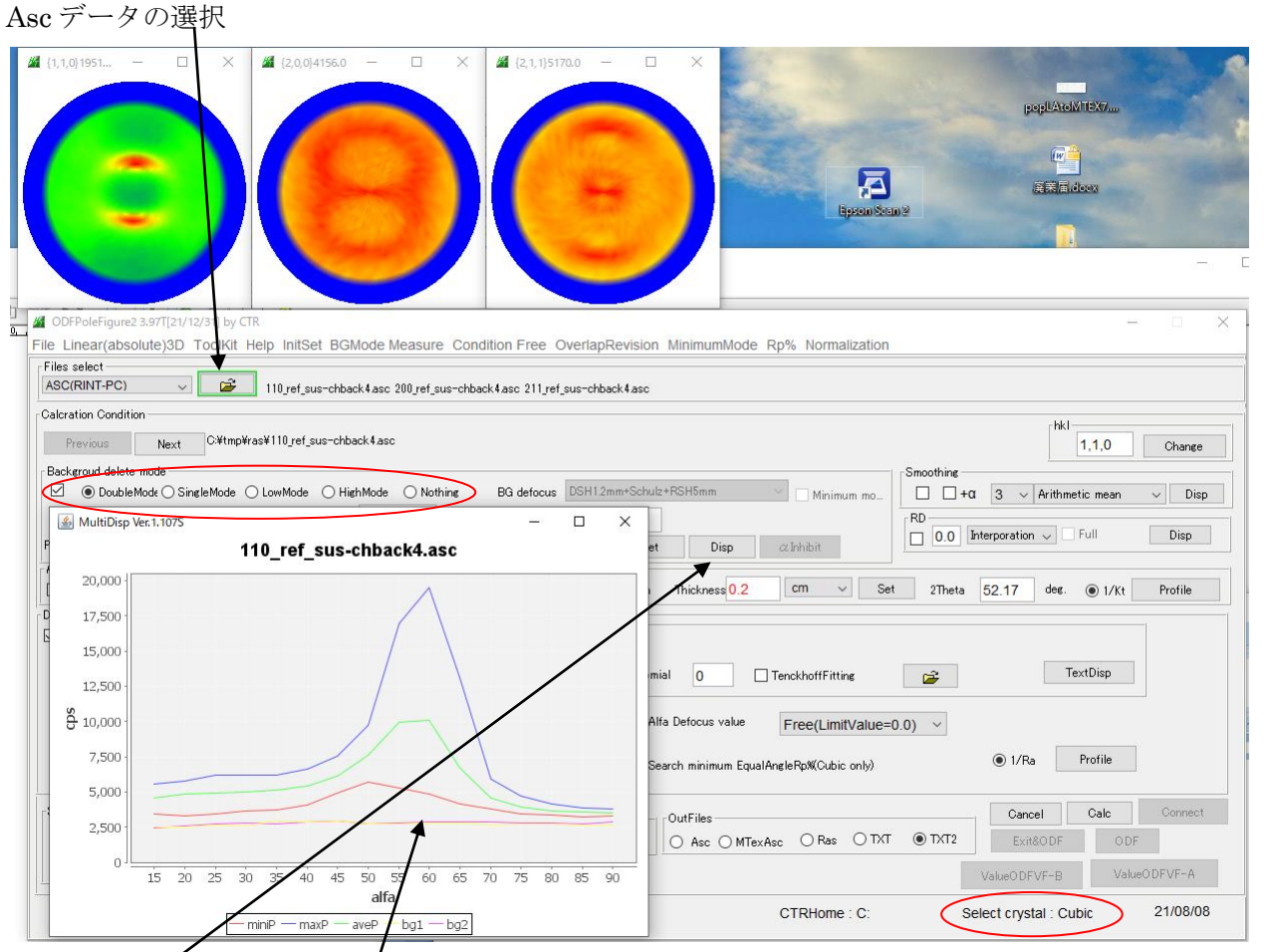

As cデータにバックグランドが登録されていると、background にチェックが入り、Nothing 以外にチェック Dispでbackgroundが表示される。

## Bakugroud プロファイルに凸凹がある場合、BGMode でプロファイル修正を行う 凸凹があると、バックグランド削除で予期しない面配向が発生することもある。

defocusに関して

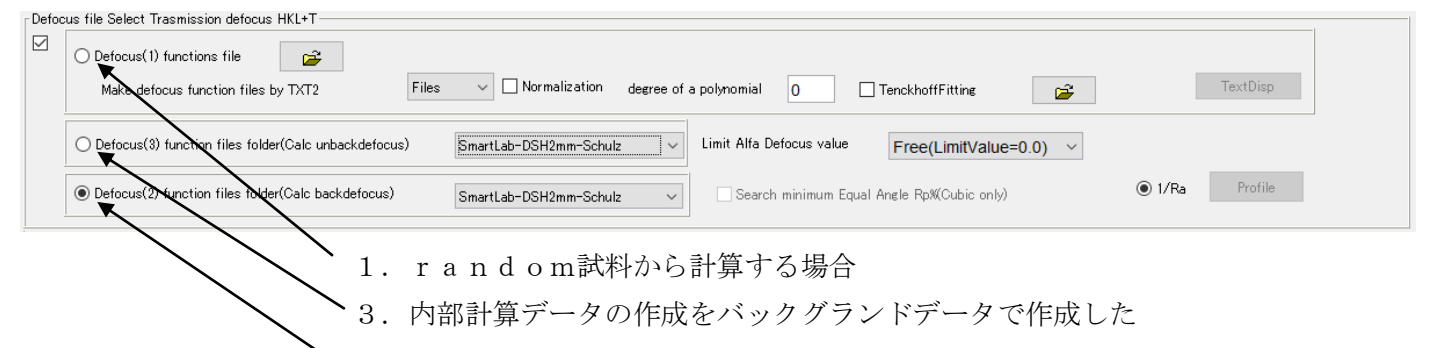

▶2.内部計算データの作成をバックグランドに defocus 補正を施し作成した

内部計算を用いる場合、2.と3.を確かめて使用(多分2.選択がベータ)

Search minimum Equal Angle Rp%(Cubic only)

選択された defocus 補正曲線を変化させ最適な補正曲線を選択

|              | 21/08/08     |
|--------------|--------------|
| ValueODFVF-B | ValueODFVF-A |

計算結果の極点図からODF解析結果との比較Rp%の計算

#### d e f o c u s 補正なしで計算(BG 削除+RD補正+平均化+規格化)

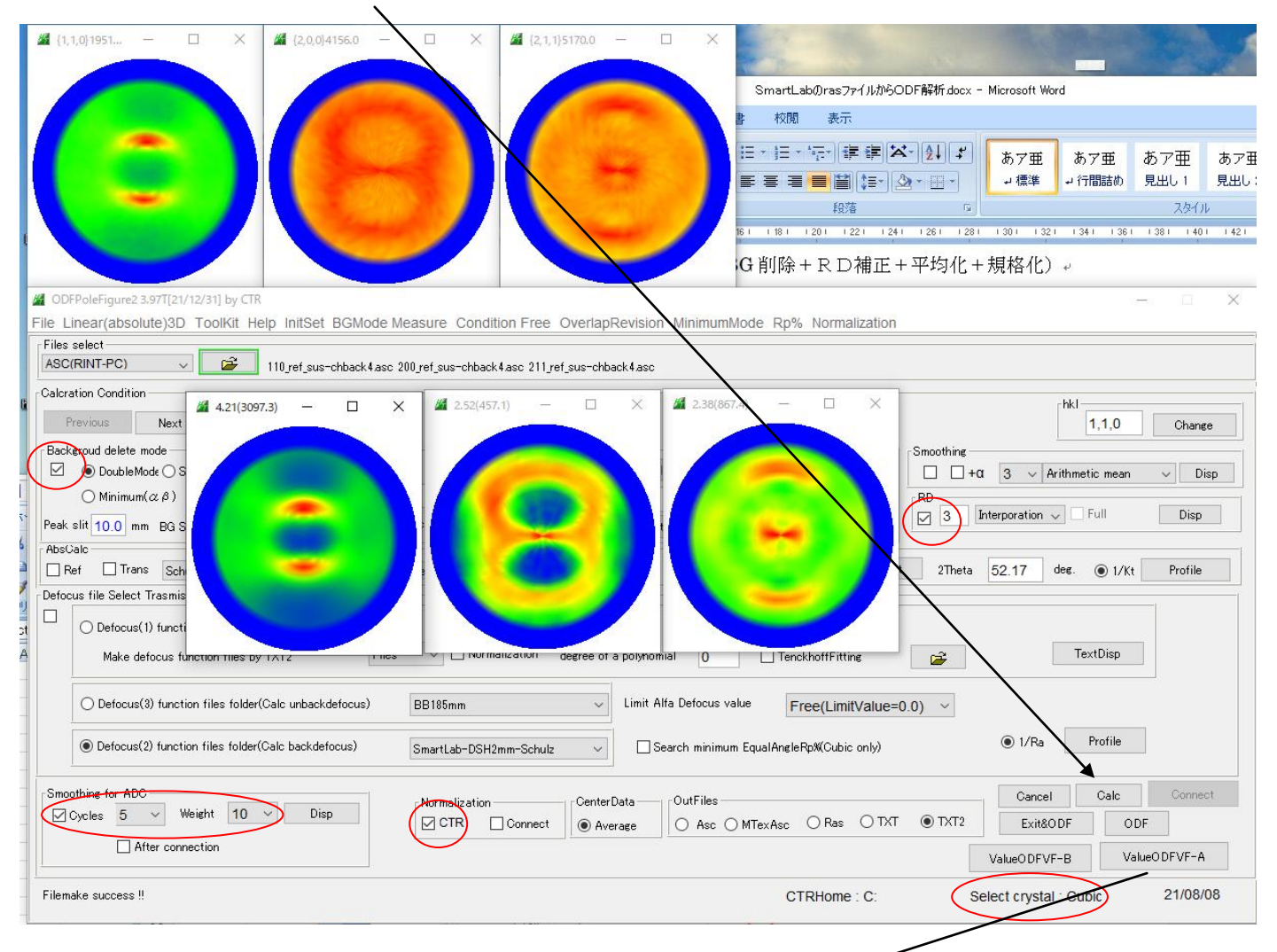

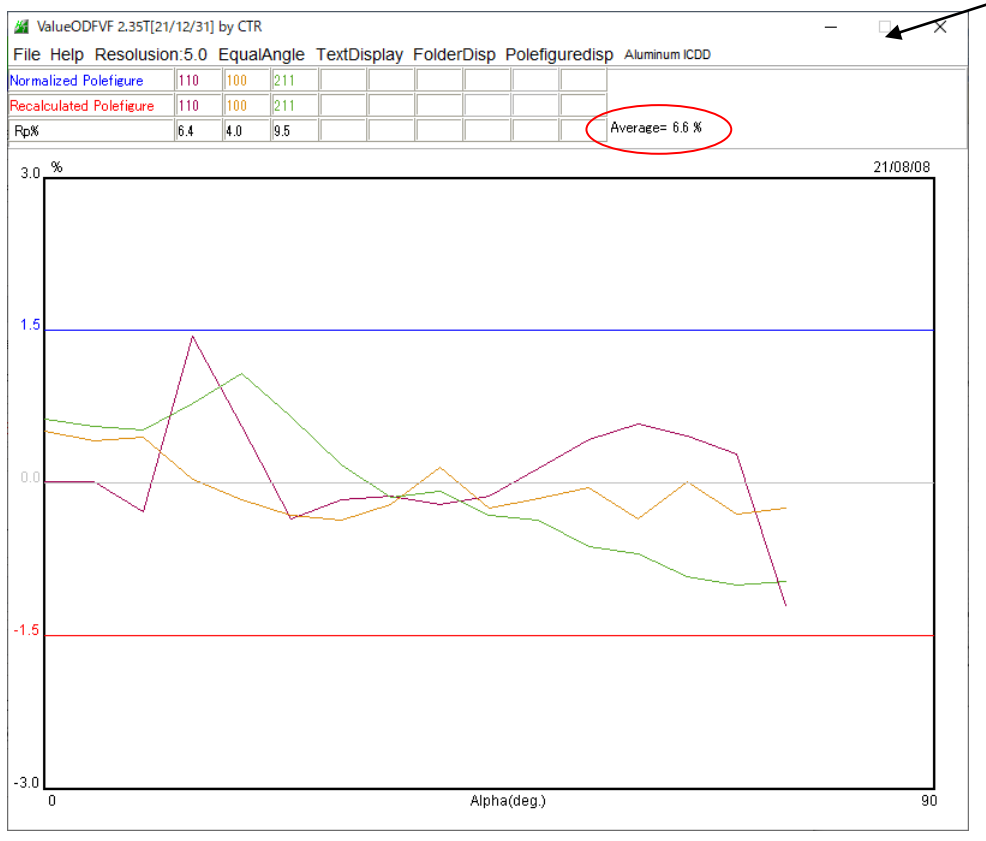

d e f o c u s 補正あり(内部計算)(BG 削除+RD 補正+d e f o c u s 補正+平均化+規格化)

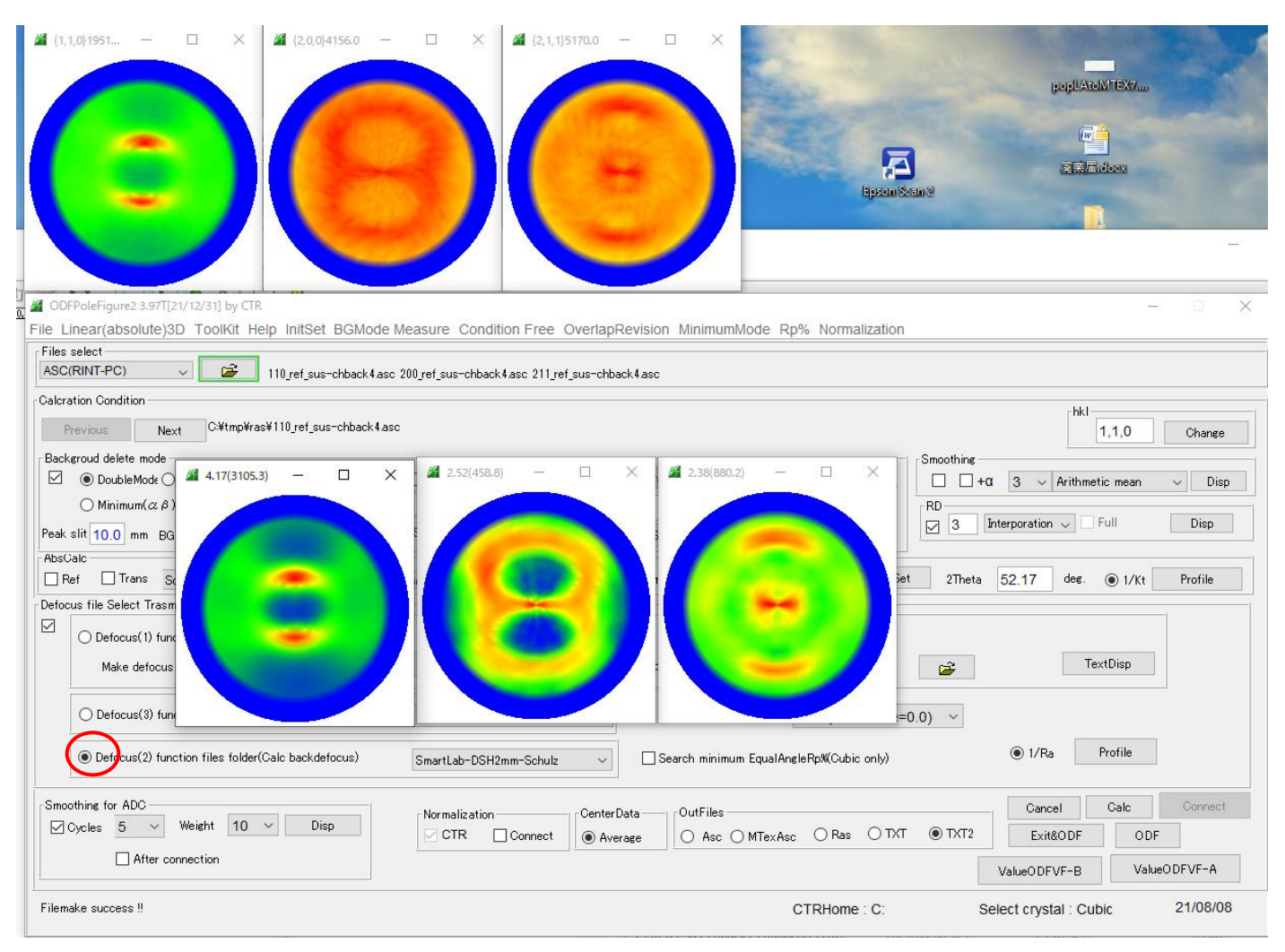

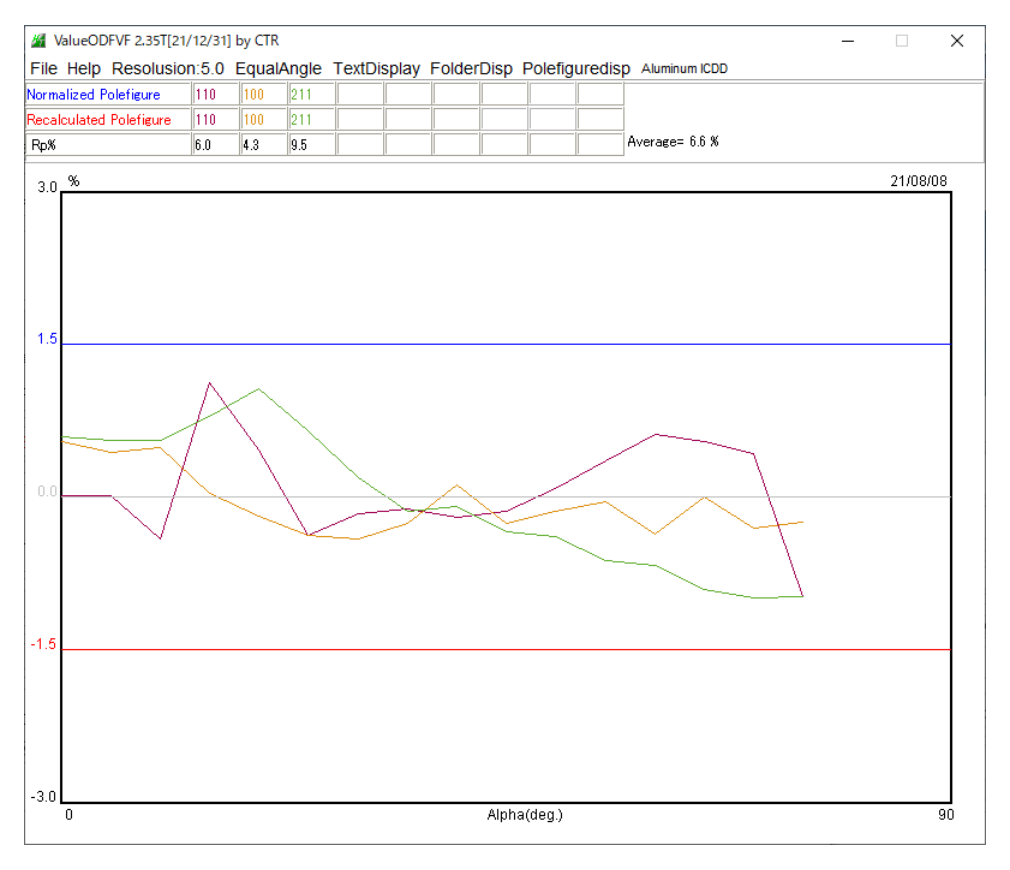

defocus補正ありなしでRp%に変化なし

d e f o c u s 補正あり(内部計算)(BG削除+RD補正+d e f o c u s 補正+最適R p %+平均化+規格化)

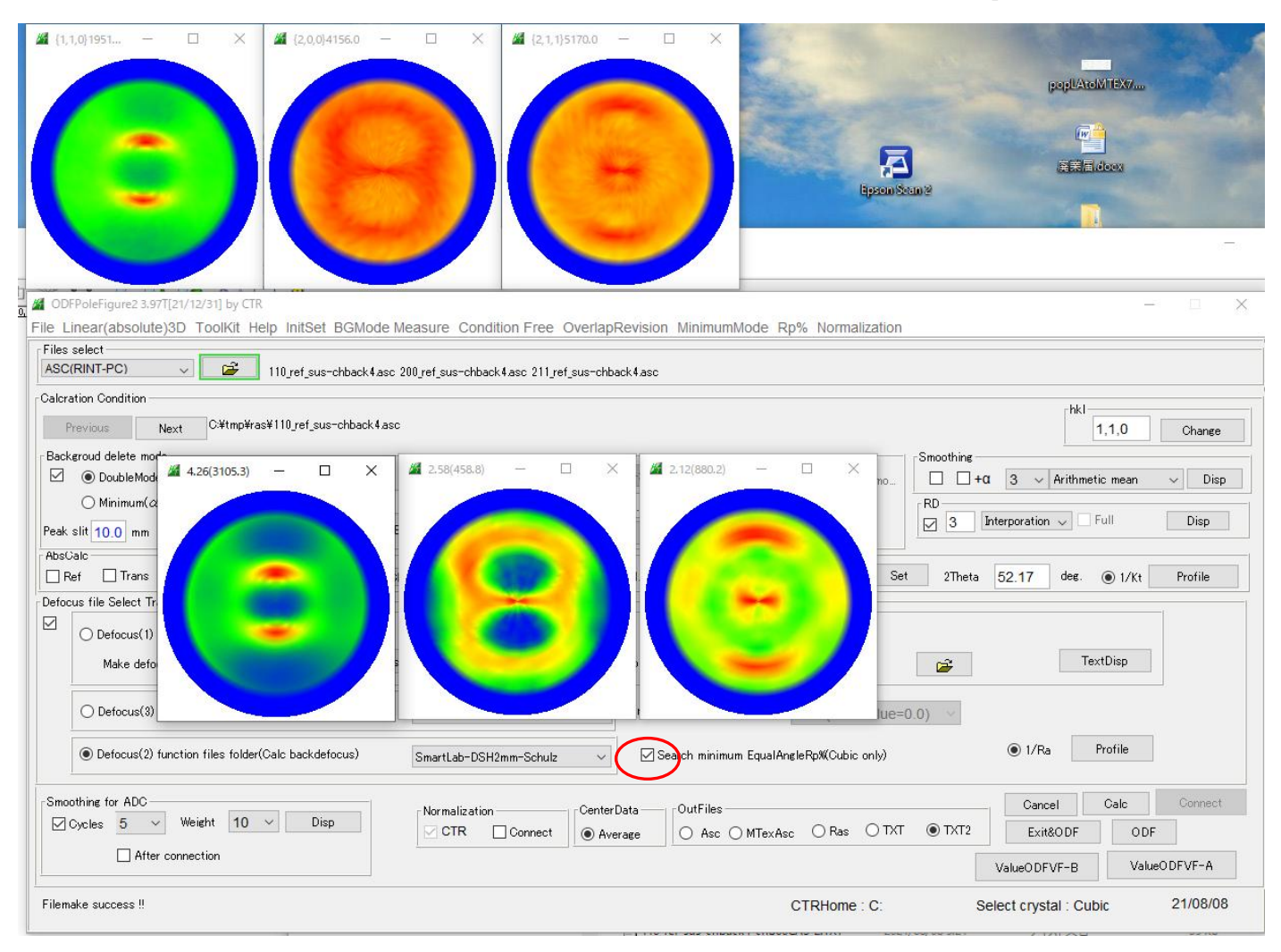

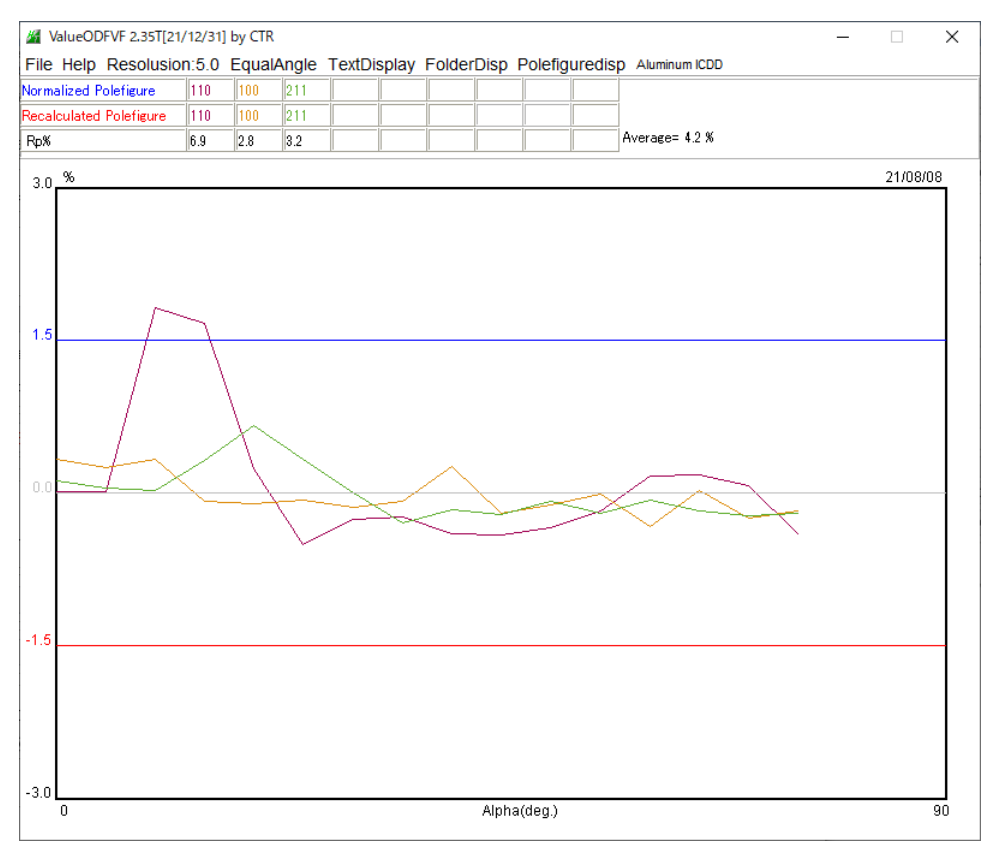

R p%が最適化されています。以降このデータを用いる。

### StandardODF入力データ作成

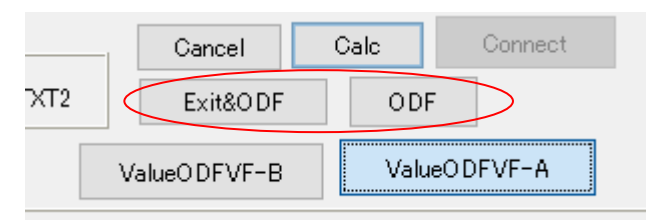

| • Option       | Symmetric       | Software    | e Data     | Help        |          |                                                                                                    |            |      |            | -         |          |              |
|----------------|-----------------|-------------|------------|-------------|----------|----------------------------------------------------------------------------------------------------|------------|------|------------|-----------|----------|--------------|
|                | laterial A      | -Iron-Mea:  | sure-Integ | ralData.t   | đ        |                                                                                                    |            |      |            | Initialia | e<br>S   | itart        |
| Structu        | ure Code(Symm   | etries afte | Schoenfi   | iles)       | Cif      | 7 - 0 (cu                                                                                                    | bic)       |      | ~          | ٥ و       | etHKL<-  | Filename     |
| a 1.0          | <=b 1.0         | <=c         | 1.0        | alpha       | 90.0     | beta                                                                                                    | 90.0 g     | amm  | 90.0       |           | AIFIE    | Select       |
| PF Hold<br>C:¥ | er<br>itmp¥ras  |             |            |             |          |                                                                                                    |            |      |            |           |          |              |
| PF Data        | SelectFile      | TXT(b.inter | ns).TXT2(a | a.b.intens. | ))       | hk.l                                                                                                    | 2Theta     | AI   | pha scope  | AlohaS    | AlphaE   | Select       |
| <b></b>        | 110_ref_sus-    | chback4_ch  | R0B00D2    | A510CAS     | _2.TXT   | 1,1,0                                                                                                    | 52.17      | 0    | .0->75.0   | 0.0       | 75.0     |              |
| <b>~</b>       | 200_ref_sus-    | chback4_ch  | R0B00D2    | A510CAS     | _2.TXT   | 2,0,0                                                                                                    | 76.92      | 0    | .0->75.0   | 0.0       | 75.0     | $\checkmark$ |
| <b>2</b>       | 211_ref_sus-    | chback4_ch  | R0B00D2    | A510CAS     | _2.TXT   | 2,1,1                                                                                                    | 99.3       | 0    | .0->75.0   | 0.0       | 75.0     | $\checkmark$ |
| <b>~</b>       |                 |             |            |             |          | 2,1,0                                                                                                    | 0.0        |      |            | 0.0       | 0.0      |              |
| <b>~</b>       |                 |             |            |             |          | 2,1,1                                                                                                    | 0.0        |      |            | 0.0       | 0.0      |              |
| <b>~</b>       |                 |             |            |             |          | 3,1,1                                                                                                    | 0.0        |      |            | 0.0       | 0.0      |              |
| <b>2</b>       |                 |             |            |             |          | 4,0,0                                                                                                    | 0.0        |      |            | 0.0       | 0.0      |              |
| <b>2</b>       |                 |             |            |             |          | 3,3,1                                                                                                    | 0.0        |      |            | 0.0       | 0.0      |              |
| 2              |                 |             |            |             |          | 4,2,2                                                                                                    | 0.0        |      |            | 0.0       | 0.0      |              |
| 2              |                 |             |            |             |          | 5,1,1                                                                                                    | 0.0        |      |            | 0.0       | 0.0      |              |
| 2              |                 |             |            |             |          | 5,2,1                                                                                                    | 0.0        |      |            | 0.0       | 0.0      |              |
| 2              |                 |             |            |             |          | 5,3,1                                                                                                    | 0.0        |      |            | 0.0       | 0.0      |              |
| Comme          | ent 110 refs    | sus-chback  | 4 chR0B0   | 0D2A510     | CAS 2.T) | <t 200="" ref="" si<="" td=""><td>us-chback4</td><td>chR0</td><td>B00D2A5100</td><td>DAS 2.TX</td><td>T 211 re</td><td>f sus-cht</td></t> | us-chback4 | chR0 | B00D2A5100 | DAS 2.TX  | T 211 re | f sus-cht    |
|                |                 |             | - Center[  | Data        | -1       |                                                                                                    |            |      | Labotex(E  | PF),popLi | A(RAW)   | filename —   |
| Symm           | etric type Full |             | Ave        | erage       |          | Epf file                                                                                                    | save       |      | labote     | x         |          |              |

### LaboTexデータ画面をStandardODFに変更

| 🎢 Pi | FtoO | DF3 8.52T[21/12/31] by CTR   |                                              | - 🗆              |
|------|------|------------------------------|----------------------------------------------|------------------|
| File | Opt  | tion Symmetric Software Data | Help                                         |                  |
| ſ    |      | Outside text(Vector) CCW     | ralData.txt                                  | lize<br>Start    |
|      |      | Outside CSV(Vector) CCW      |                                              |                  |
|      |      | Inside text CCW              | iles) Cif 7 - 0 (cubic)                      | getHKL<-Filename |
|      |      | *LaboTex(EPF)CCW             | alpha 90.0 beta 90.0 gamm 90.0               | AllFileSelect    |
| Ľ    |      | Labotex(EPF) CW              |                                              |                  |
|      |      | Stadard ODF CCW              |                                              |                  |
| [    |      | Siemens CCW                  | a,b,intens.)) h,k,l 2Theta Alpha scope Alpha | s AlphaE Select  |
|      |      | TexTools(txt) CCW            | A510CAS_2.TXT 1,1,0 52.17 0.0->75.0 0.0      | 75.0             |
|      |      |                              |                                              |                  |

以降 StandardODF をデフォルトにする方法は、条件を s a v e する。

| File Option Symmetr                                                                                        | CTR PFtoODF3 8.52T[21/12/<br>ic Software Data Help                                     | (31] by CTR<br>0                                      |                            |                         |            |         |
|----------------------------------------------------------------------------------------------------|----------------------------------------------------------------------------------------|-------------------------------------------------------|----------------------------|-------------------------|------------|---------|
| Condition save                                                                                             | A-Iron-Measure-IntegralDa                                                              | ta.txt                                                |                            |                         |            |         |
| Exit                                                                                                    |                                                                                        |                                                       |                            | Star                    | ndardODF 向 | ナファイル作成 |
| Symmetric type Full                                                                                        | CenterData<br>Average St                                                               | tandardODF text                                       | labotex                    |                         |            |         |
| tmp > ras > StandardODF                                                                                    |                                                                                        |                                                       |                            |                         |            |         |
| 名前                                                                                                    | ^                                                                                      | 更新日時                                                  | 種類                         | サイズ                     |            |         |
| <ul> <li>110_ref_sus-chback4_ch</li> <li>200_ref_sus-chback4_ch</li> <li>211_ref_sus-chback4_ch</li> </ul> | R0B00D2A510CAS_2StdODF.TXT<br>R0B00D2A510CAS_2StdODF.TXT<br>R0B00D2A510CAS_2StdODF.TXT | 2021/08/08 5:57<br>2021/08/08 5:57<br>2021/08/08 5:57 | テキスト文書<br>テキスト文書<br>テキスト文書 | 11 KB<br>11 KB<br>11 KB |            |         |

### S t a n d a r d O D F で解析

上記作成したファイルを指定

| ODF Calculation<br>を成図データ            極点図データ           面指数         重み            マ         (100)         1             マ         (110)         1         (210)         1         (211)         1         (221)         1         (221)         1         (310)         1         (311)         1         (321)         1         (331)         1         (331)         1         (411)         1         (411)         1         (411)         1         (411)         1         (411)         1         (411)         1         (411)         1         (411)         1         (411)         1         (411)         1         (411)         1         (411)         (411)         (411)         (411)         (411)         (411)         (411)         (411)         (411)         (411)         (411)         (411)         (411)         (411)         (411)         (411)         (411)         (411)         (411)         (411)         (411)         (411)         (411)         (411)         (411)         (411)         (411)         (411)         (411)         (411)         (411)         (411)         (411)         (411)         (411)         (411)         (411)         (411)         (411)         (411)         (411)         (411)         (411)         (411)         (411)         (411)         (411)         (411)         (411)         (411)         (411)         (411)         (411)         (411)         (411)         (411)         (411)         (411)         (411)         (411)         (411)         (411)         (411)         (411)         (411)         (411)         (411)         (411)         (411)         (411)         (411)         (411)         (411)         (411)         (411)         (411)         (411)         (411)         (411)         (411)         (411)         (411)         (411)         (411)         (411)         (411)         (411)         (411)         (411)         (411) | ファイル名(フルパス)<br>[C¥tmp¥ras¥StandardODF¥200_ref_sus-(<br>[C¥tmp¥ras¥StandardODF¥110_ref_sus-(<br>[C¥tmp¥ras¥StandardODF¥211_ref_sus-(<br>[<br>[<br>[<br>]<br>]<br>]<br>]<br>]<br>]<br>]<br>]<br>]<br>]<br>]<br>]<br>] | 参照       参照       参照       参照       参照       参照       参照       参照       参照       参照       参照       参照       方強度: 5.79       最大強度: 5.18       の最大強度: 5.18       の最大強度: 4 | Standard O         for Windows XP/Me/2000/9         NT4.0/95 Ver.2.4         解析         結晶方位分布関数         展開次数 [22]         ゼロ密度領域のしきい値         表示断面         、         シスロ         シスロ <th>×</th> | ×             |
|----------------------------------------------------------------------------------------------------|----------------------------------------------------------------------------------------------------|----------------------------------------------------------------------------------------------------|----------------------------------------------------------------------------------------------------|---------------|
| □ (511)  1<br>α max=[75<br>β角のタイプ C                                                                                                    | $\Delta \alpha = 5$ $\beta = 0^{\circ}, 5^{\circ}, 10^{\circ}, \dots, 350^{\circ}, 355^{\circ}$ $\beta = 2.5^{\circ}, 7.5^{\circ}, 12.5^{\circ}, \dots, 357.5^{\circ}$                                              | OK                                                                                                    | 1/4種点図 C係数 偶数項 0%                                                                                                    | 奇数項<br>100%   |
| - 集合組織変換<br>・ しない OR                                                                                                    | D種点図 → ND-ODF ( C TD種点図 → )                                                                                                    | ND-ODF                                                                                                    | 実行(G) 終                                                                                                    | 7( <u>E</u> ) |

ODF計算を終了したら、C:¥ODF以下のデータをsaveする。

| ØDFPoleFigure2 3.97T[21/*                                   | 12/31] by CTR               |                |
|-------------------------------------------------------------|-----------------------------|----------------|
| File Linear(absolute)3D                                     | ToolKit Help InitSet BGMode | Measure Cond   |
| Files select<br>ASC(RINT-PC) ~                              | PFtoODF3                    |                |
| Calcration Condition                                        | SoftWare                    |                |
| Previous Next                                               | ImageTools                  |                |
| Backgroud delete mode                                       | PopLATools                  | (a) North in a |
| O Minimum(αβ)                                               | ODFAfterTools               | Nothing        |
| Peak slit 7.0 mm BG SI                                      | PoleOrientationTools        | G Scope 80     |
| AbsCalc                                                     | DataBaseTools               |                |
| ☐ Ref ☐ Trans <u>Schu</u><br>□ Defocus file Select Trasmiss | FiberTools                  | ange Absorpt   |
|                                                             | StandardODFTools            |                |
| Make defocus fur                                            | DefocusTools                | V Norr         |

| le Help<br>calc files                 |                         |                              |
|---------------------------------------|-------------------------|------------------------------|
| ODF15 etc.                            | StandardODFExportInport | Export Inport                |
| binary to txt<br>ODF15                | ODF15toTXT              | ODF15 TXT format             |
| TXT2<br>TXT2Format files              | MakeODF13               | ODF13,OutMax.TXT             |
| EVNCOEF<br>StandardODFFormat          | EvncoeftoODF            | ODF,Pollefigure,Inverse      |
| Export files<br>StandardODFExortfiles | StandardODFDsiplay      | RecalcPoleFigure,ODF,Inverse |

退避するホルダを選択、ODF 入力ホルダを選択

| StandardODFExportInport 1.03ST[21/17/31] by                                       | CTR               | _      |         | × |
|-----------------------------------------------------------------------------------|-------------------|--------|---------|---|
| Work  Export( ODF>Target)  StandardODF Dir  CrODF  Target  C:¥tmp¥ras¥StandardODF | O Inport( Target- | ->ODF) |         |   |
| Comment                                                                           | Сору              | Outm   | ax Disp |   |
|                                                                                   |                   |        |         |   |

| StandardODFExportInport 1.03ST[21/12/31] I | by CTR            | _    |         | Х |
|--------------------------------------------|-------------------|------|---------|---|
| File Help                                  |                   |      |         |   |
| _ work                                     |                   |      |         |   |
| Export( ODF>Target)                        | ○ Inport( Target> | ODF) |         |   |
| StandardODF Dir                            |                   |      |         |   |
| C:\ODF                                     |                   |      |         |   |
| _ Target                                   |                   |      |         |   |
| C¥tmp¥ras¥StandardODF                      |                   |      |         |   |
| _execute                                   |                   |      |         |   |
| StandardODF PFDATA delete                  | Сору              | Outm | ax Disp |   |
| Comment                                    |                   |      |         |   |
| Copy 13 files                              |                   |      |         |   |
| 1                                          |                   |      |         |   |
|                                            |                   |      |         |   |
|                                            |                   |      |         |   |

| - Event files         |                    | 3                            |
|-----------------------|--------------------|------------------------------|
| Export mes            |                    |                              |
| StandardODFExortfiles | StandardODFDsiplay | RecalcPoleFigure,ODF,Inverse |

| ホルダを選<br>/              | <b></b><br>援<br>沢  |             |        |          |
|-------------------------|--------------------|-------------|--------|----------|
| MandardODFDisplay 1.045 | [[21/12/31] by CTR |             |        | $\times$ |
| File Help               |                    |             | ウイン    | /ドウのf    |
| StandardODFExpor        | tInport            |             |        |          |
| C:¥tmp¥ras¥S            | StandardO DF       |             |        |          |
| ValueODFVF              | GPPoleDisplay      | GPInverseD  | isplay |          |
| ODFDisplay2             | GPODFDisplay       | hkluvwlistD | isplay |          |
| hkllistDisplay          |                    |             |        |          |

### 再計算極点図が表示されます。

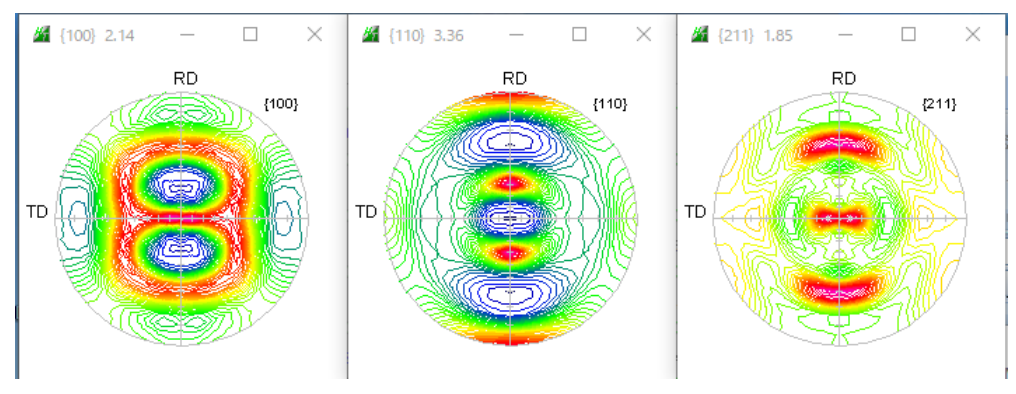

### ValueODFVF で Rp%の確認

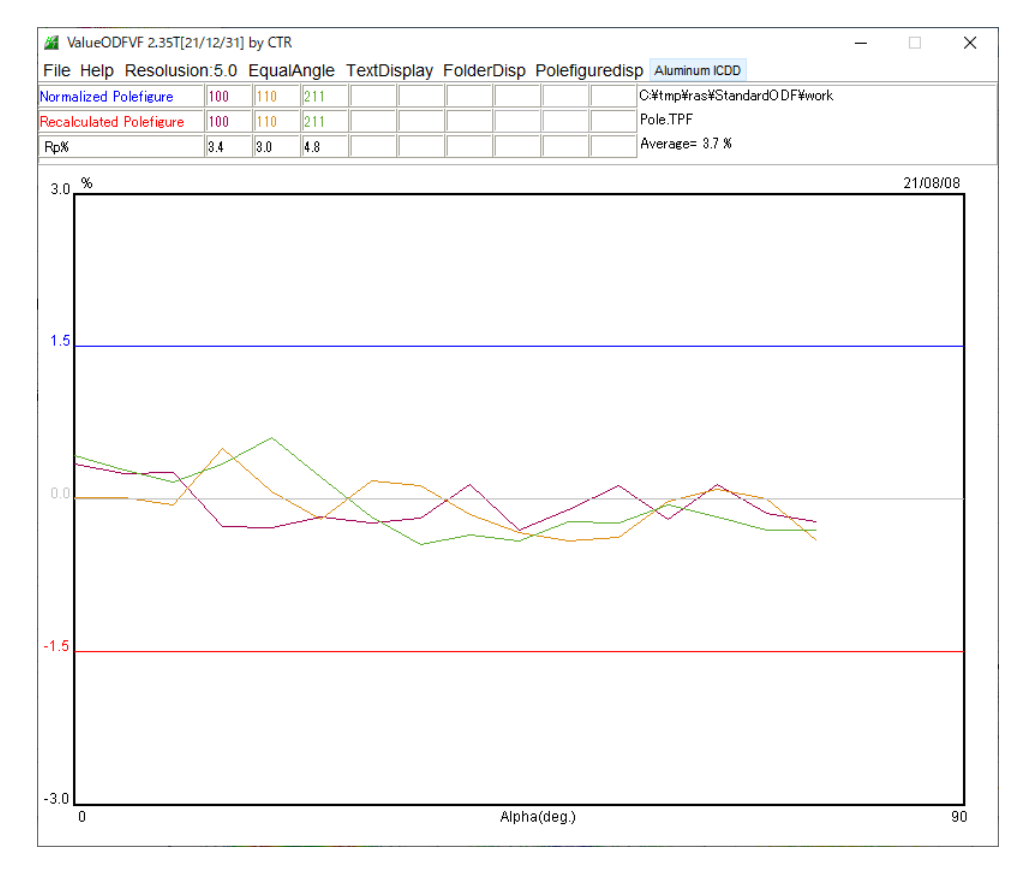

#### ODF図の解析

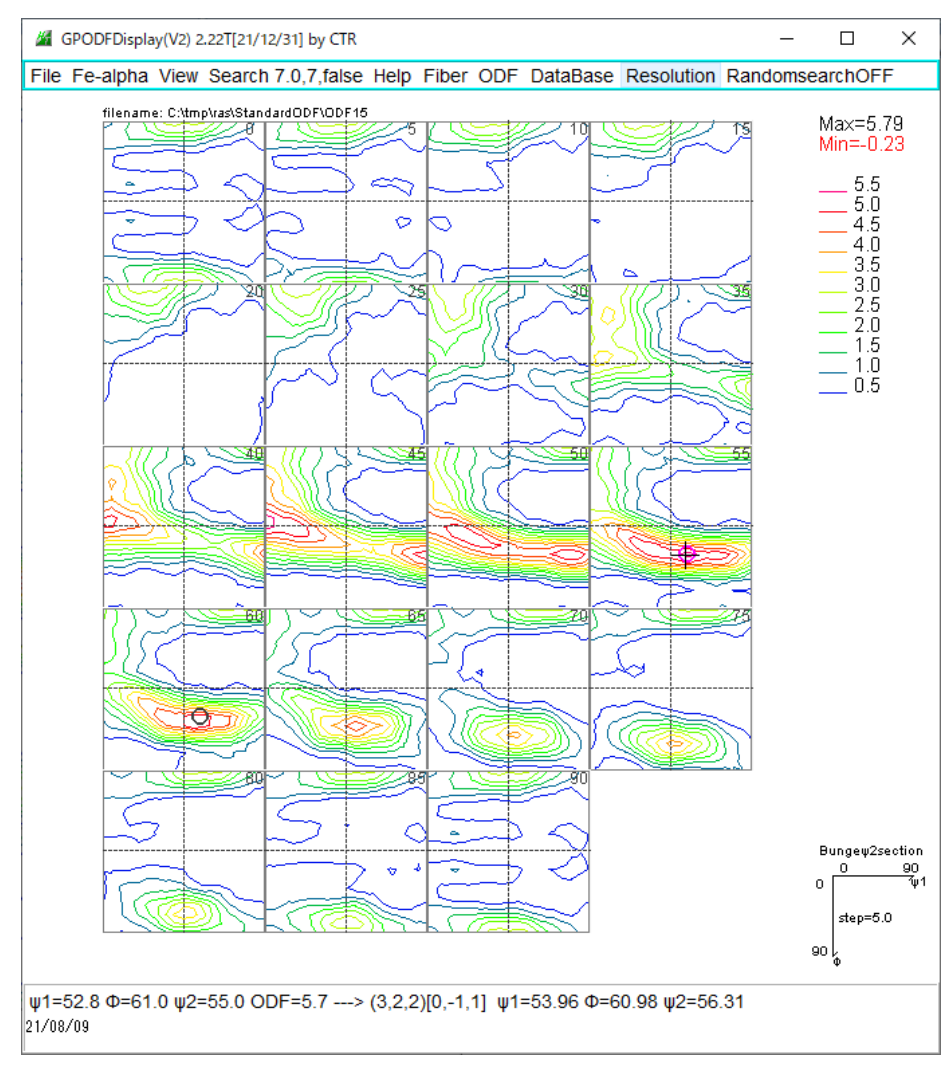

Random レベルを示す Min=-0.23

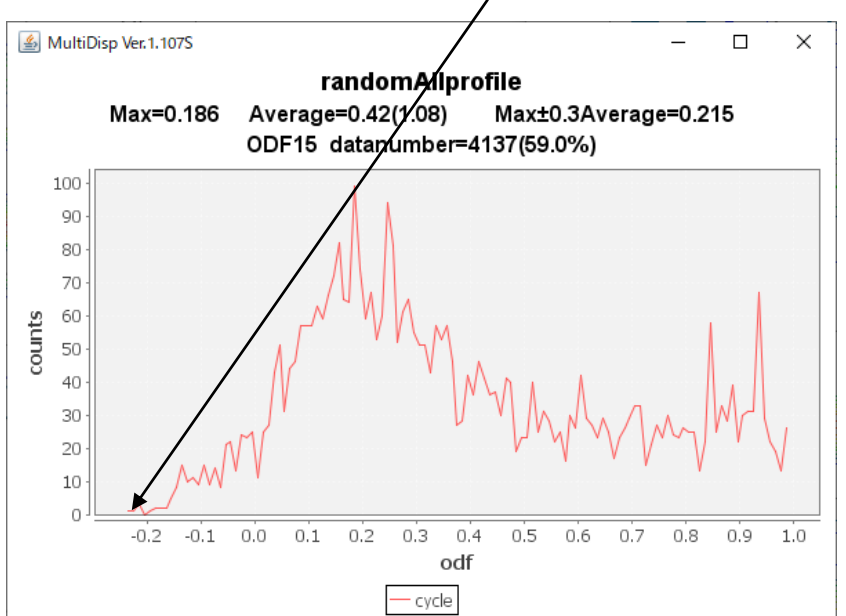

平均値で0. 217—>random値は18. 6%と計算されるが、Ghostの影響を 受けているため、random評価は出来ません。

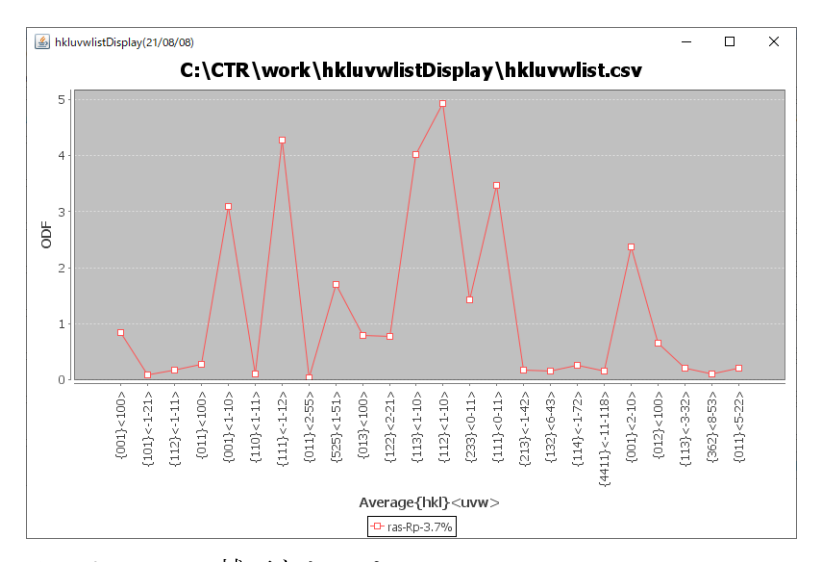

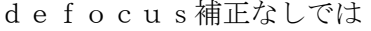

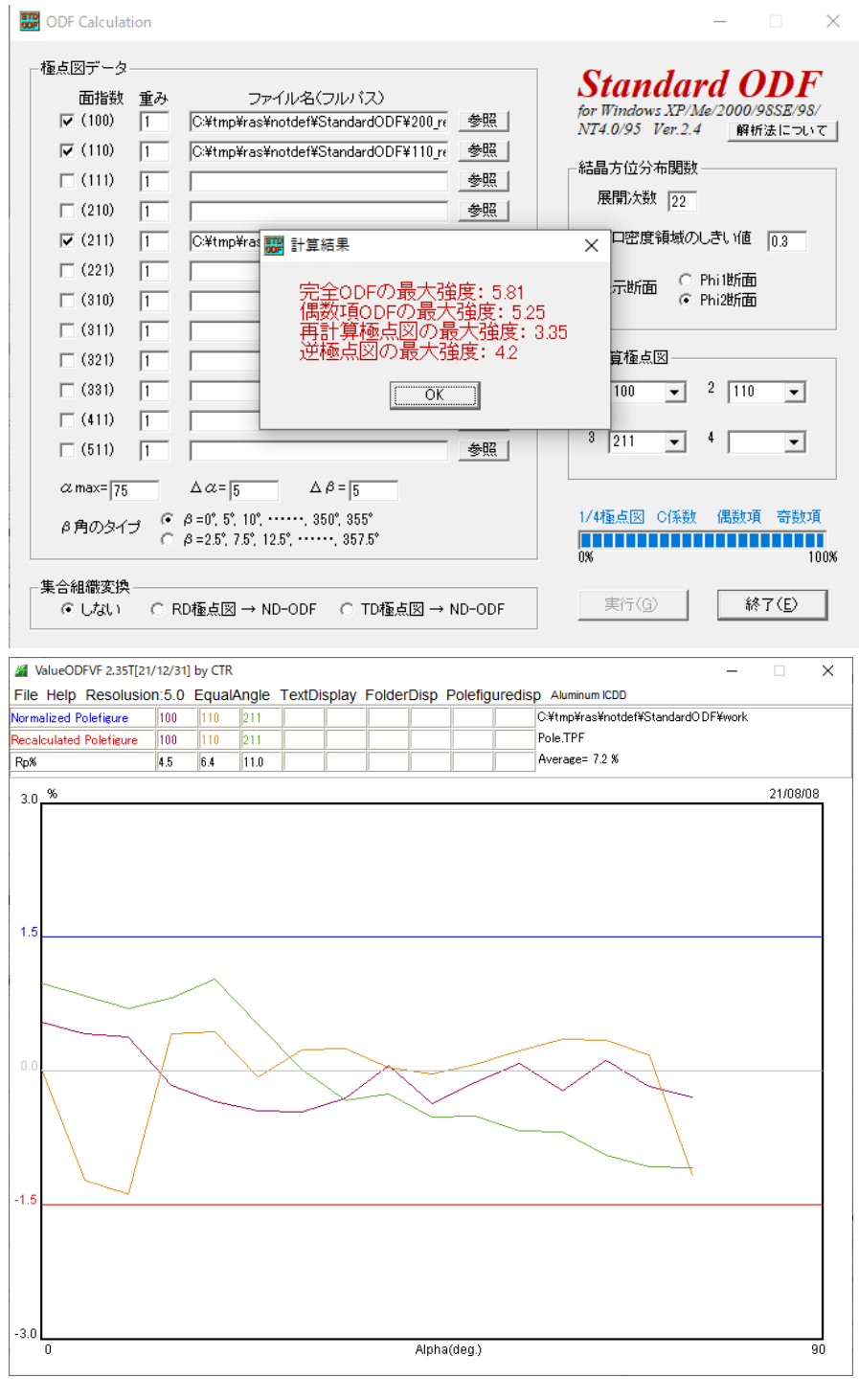

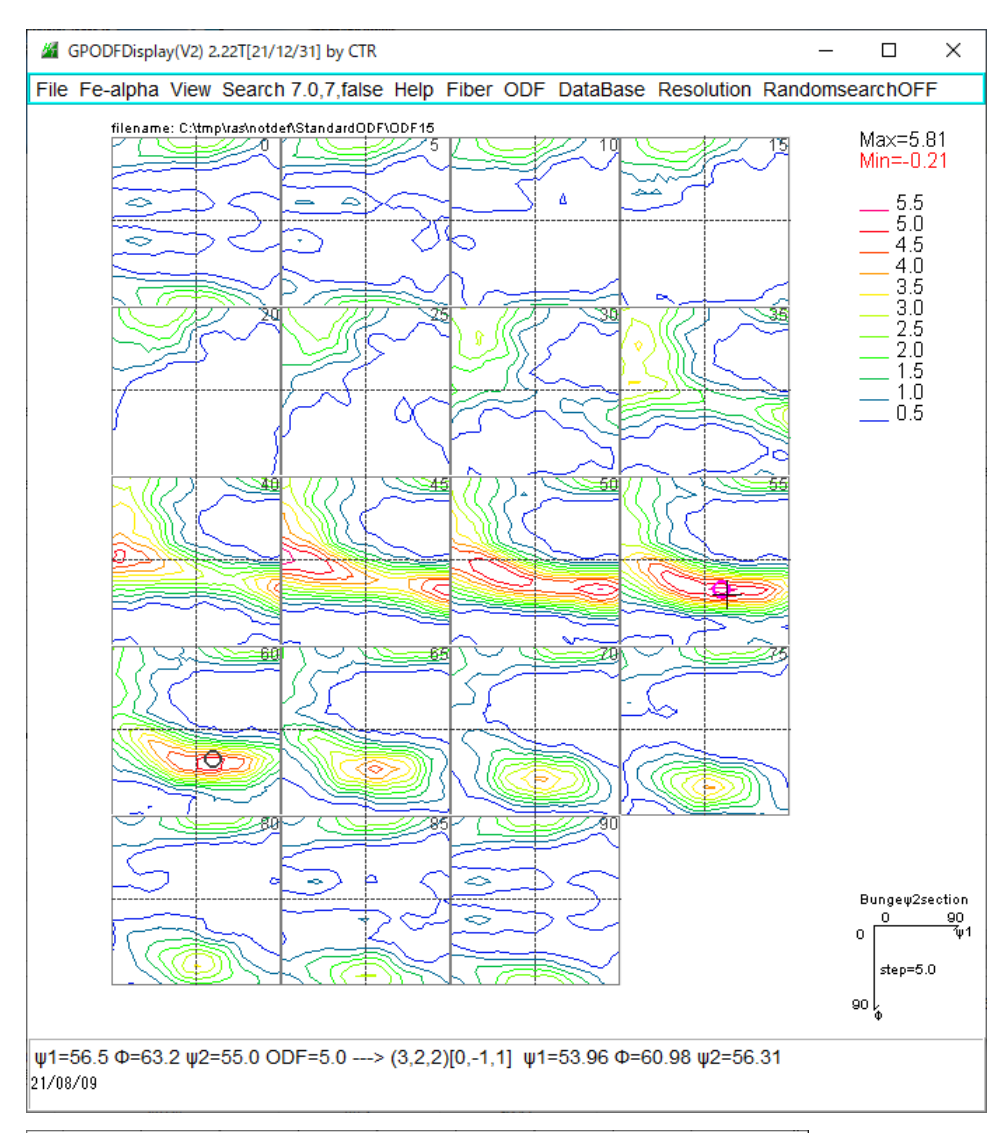

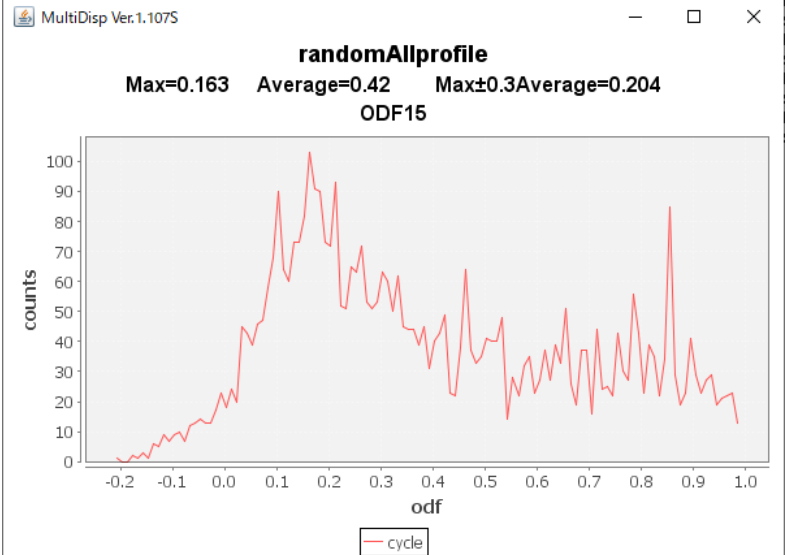

この材料に含まれる r a n d o mは defocus 補正あり(18.6%)から d e f o c u s 補正なし(16.3%) と計算結果が異なります。G h o s t が多すぎて評価できません。

#### f e f o c u s 補正なしの方位密度リスト

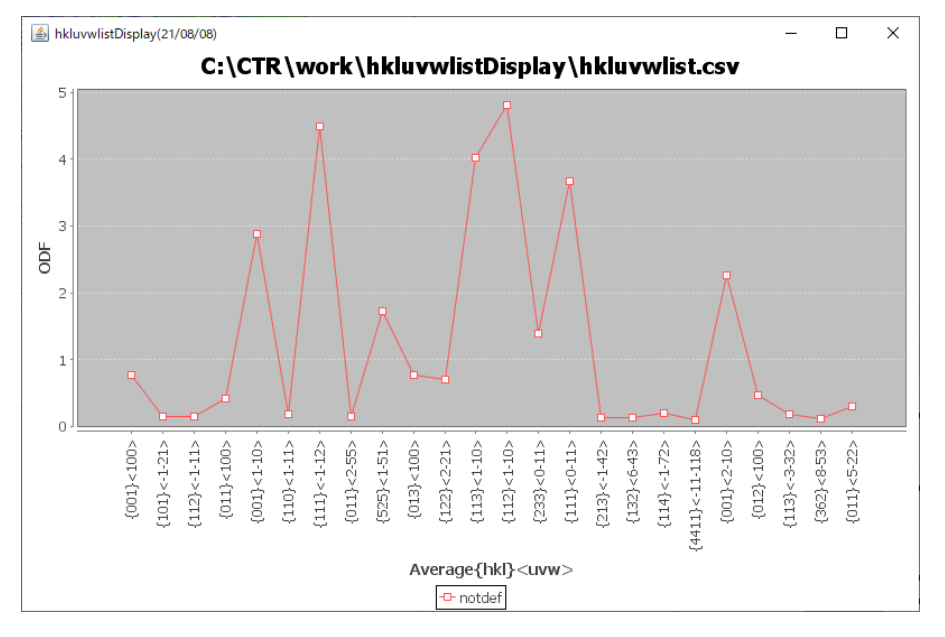

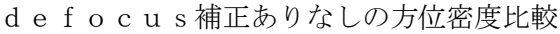

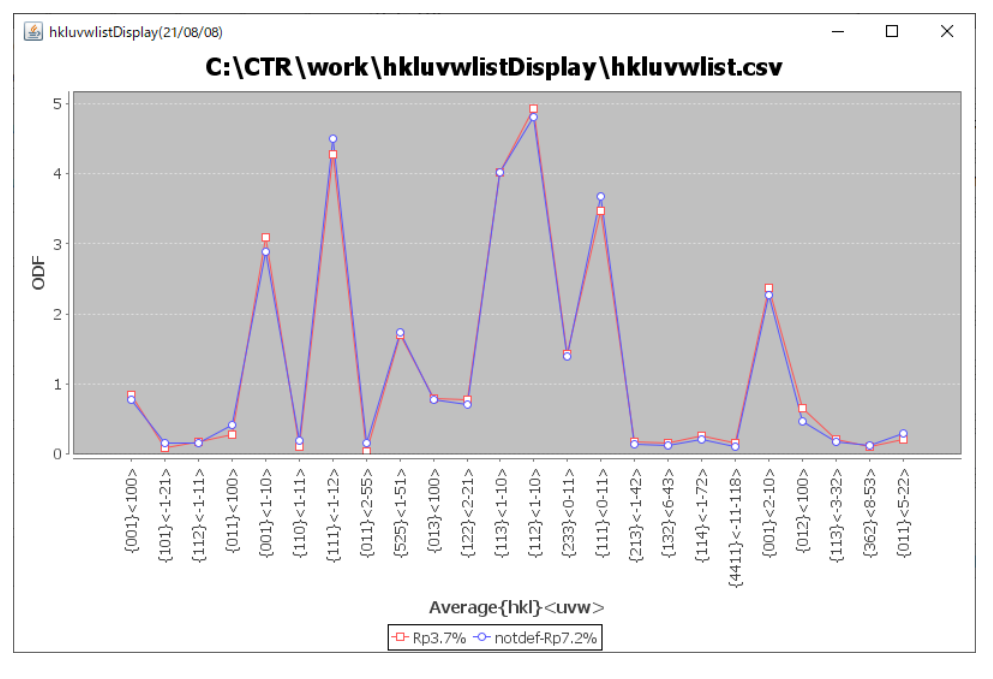

#### 逆極点図比較

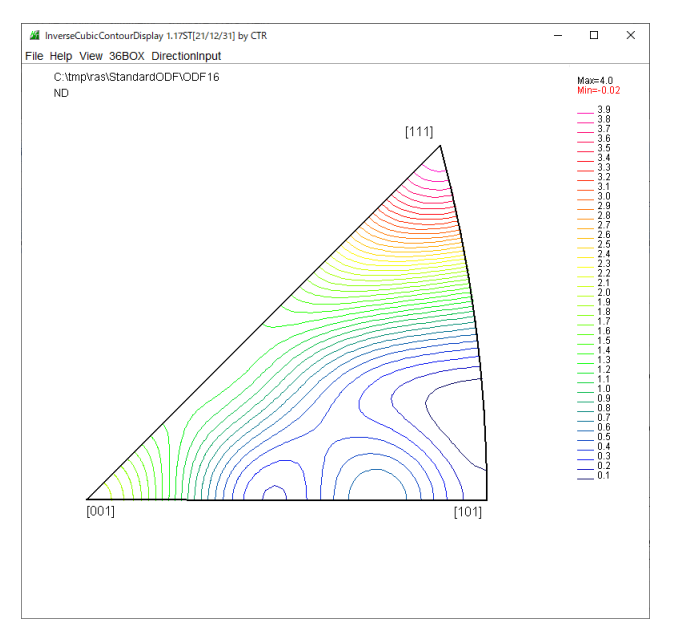

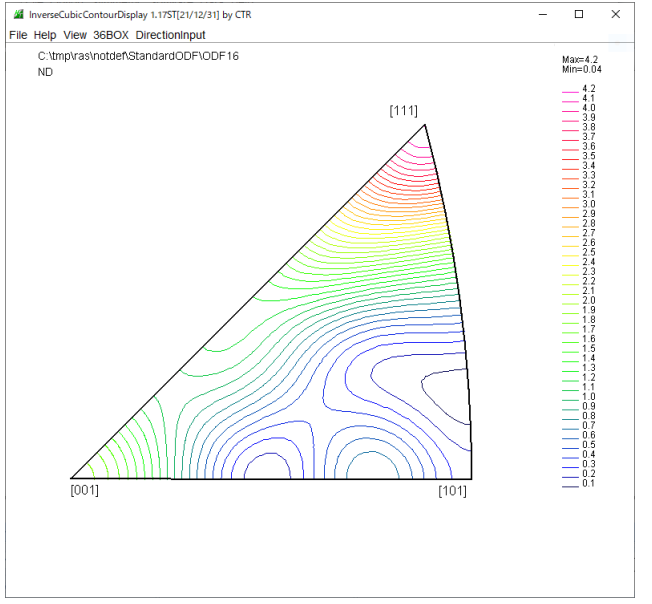

defocus補正ありなしのND方向36Box方位密度比較

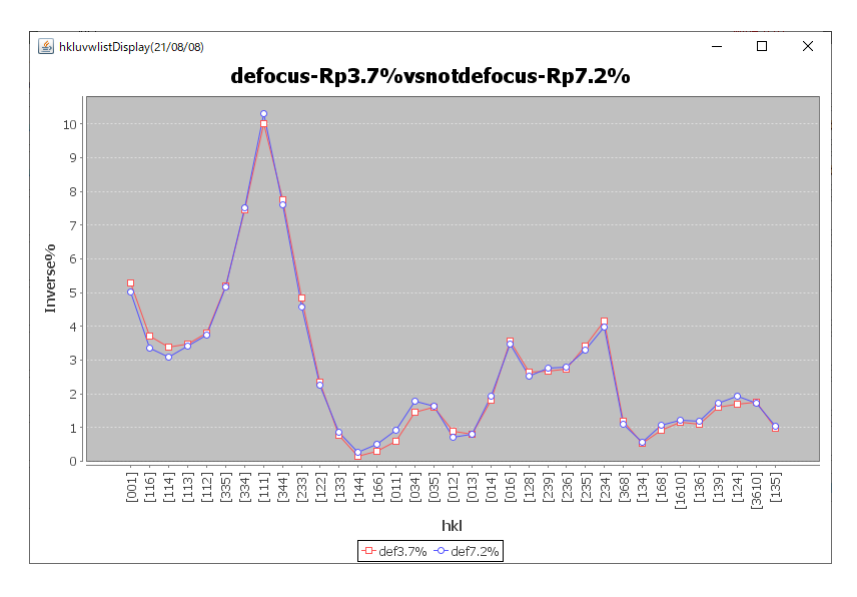

まとめ

d e f o c u s 補正ありなしで大きな違いはありません。(C o ターゲット使用) 本データはC o ターゲットを用いて測定したデータです。 d e f o c u s 極点図は、測定 2  $\theta$  に依存しています。

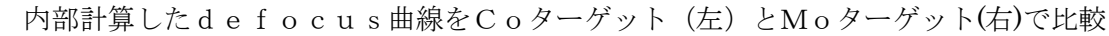

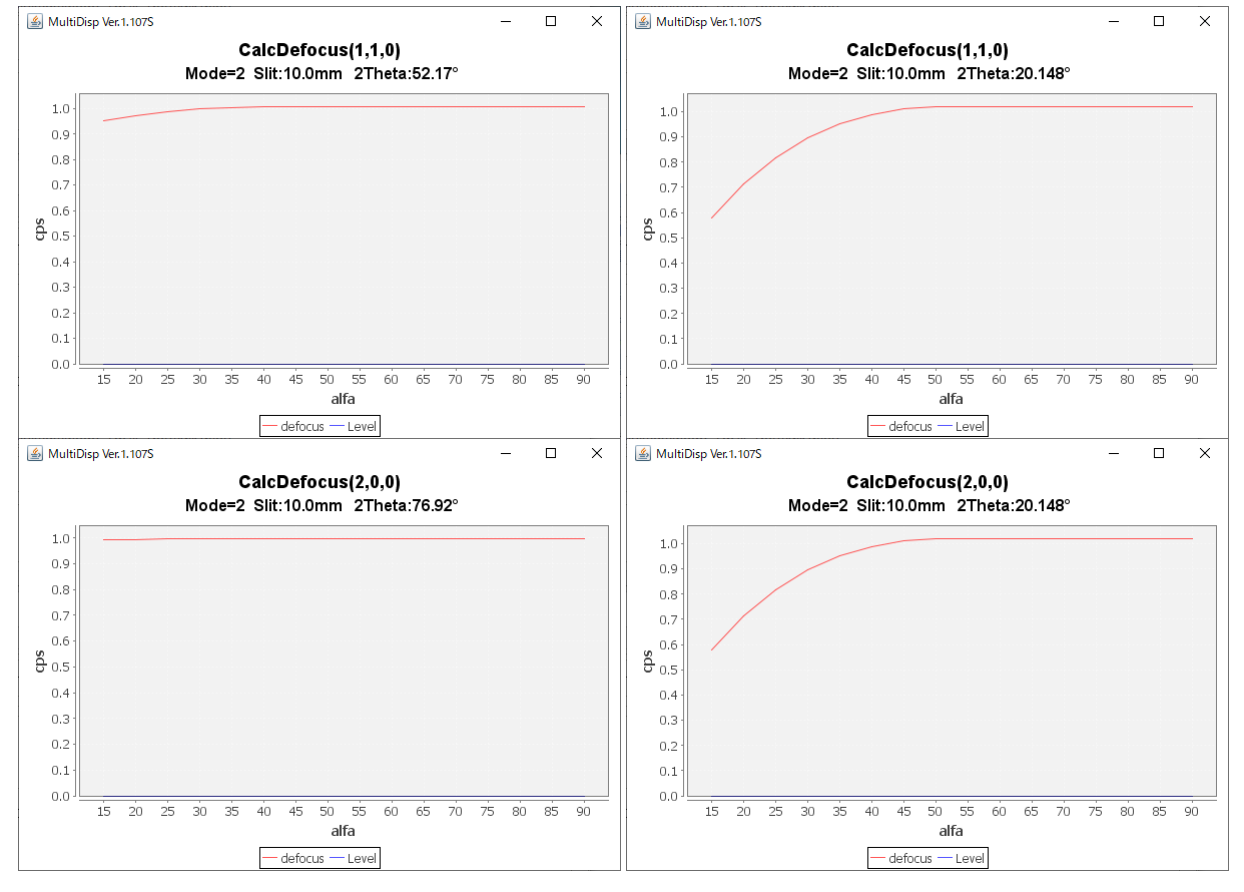

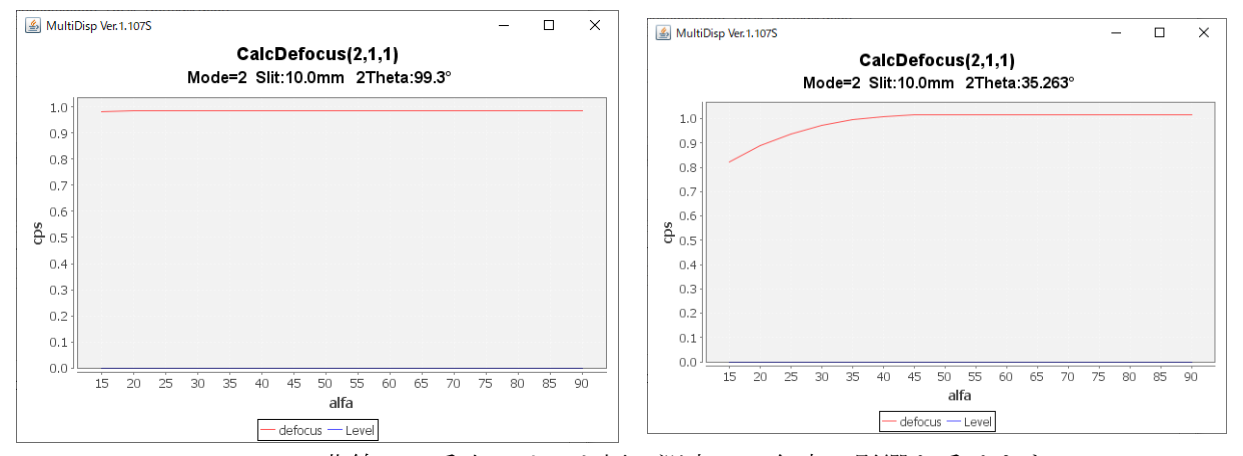

defocus曲線は、受光スリット幅、測定2 $\theta$ 角度に影響を受けます。 内部で計算可能であるが、実際のrandom試料による補正を勧めます。

### L a b o T e x で解析

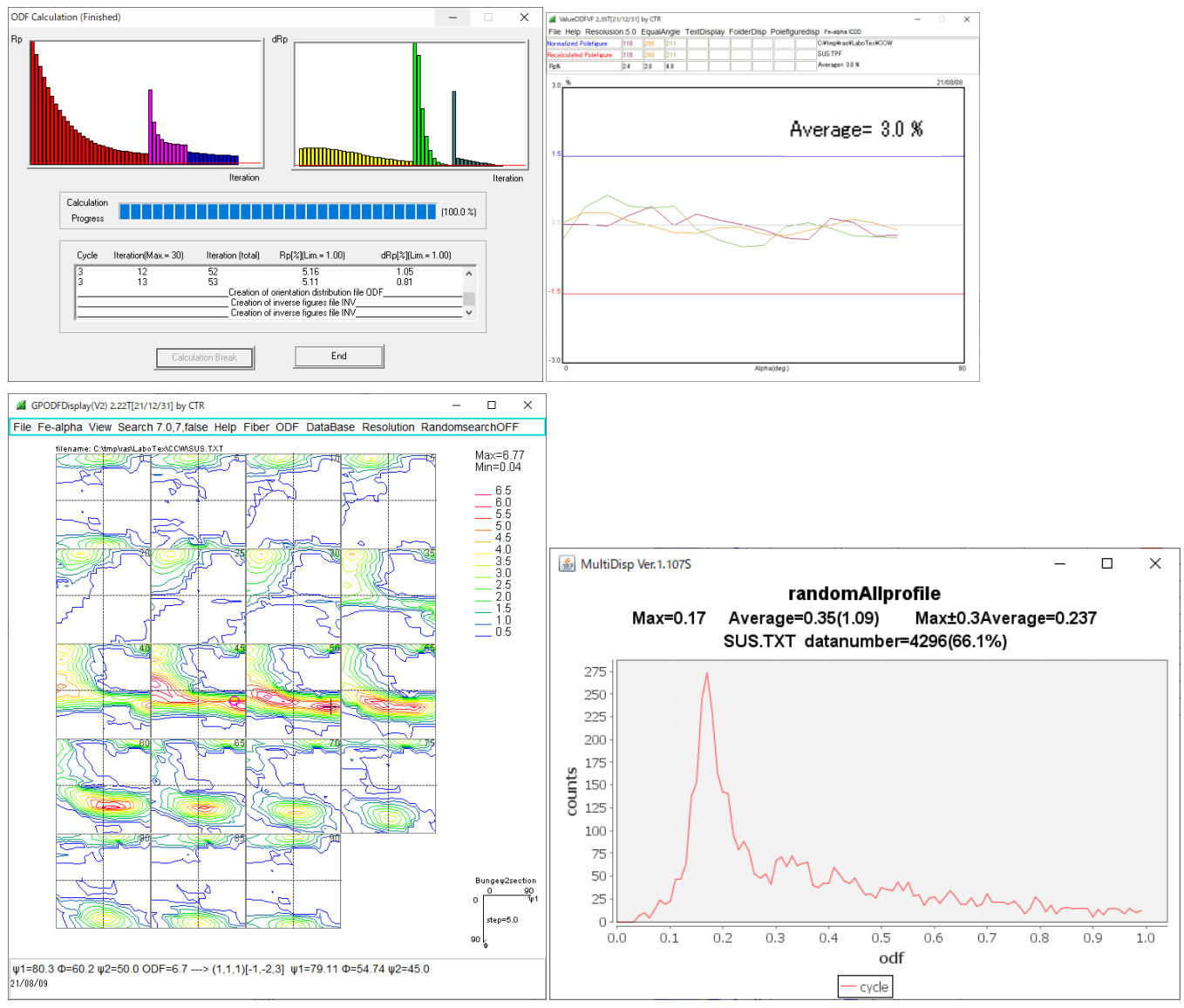

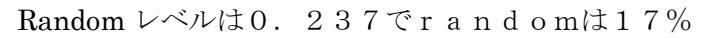

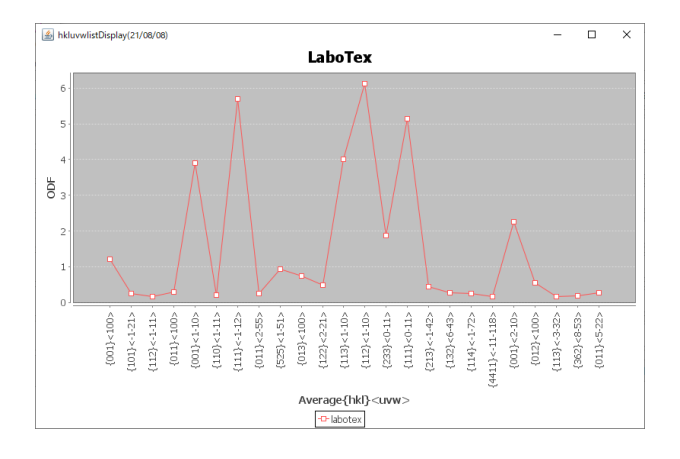

付録

### MTEXで解析

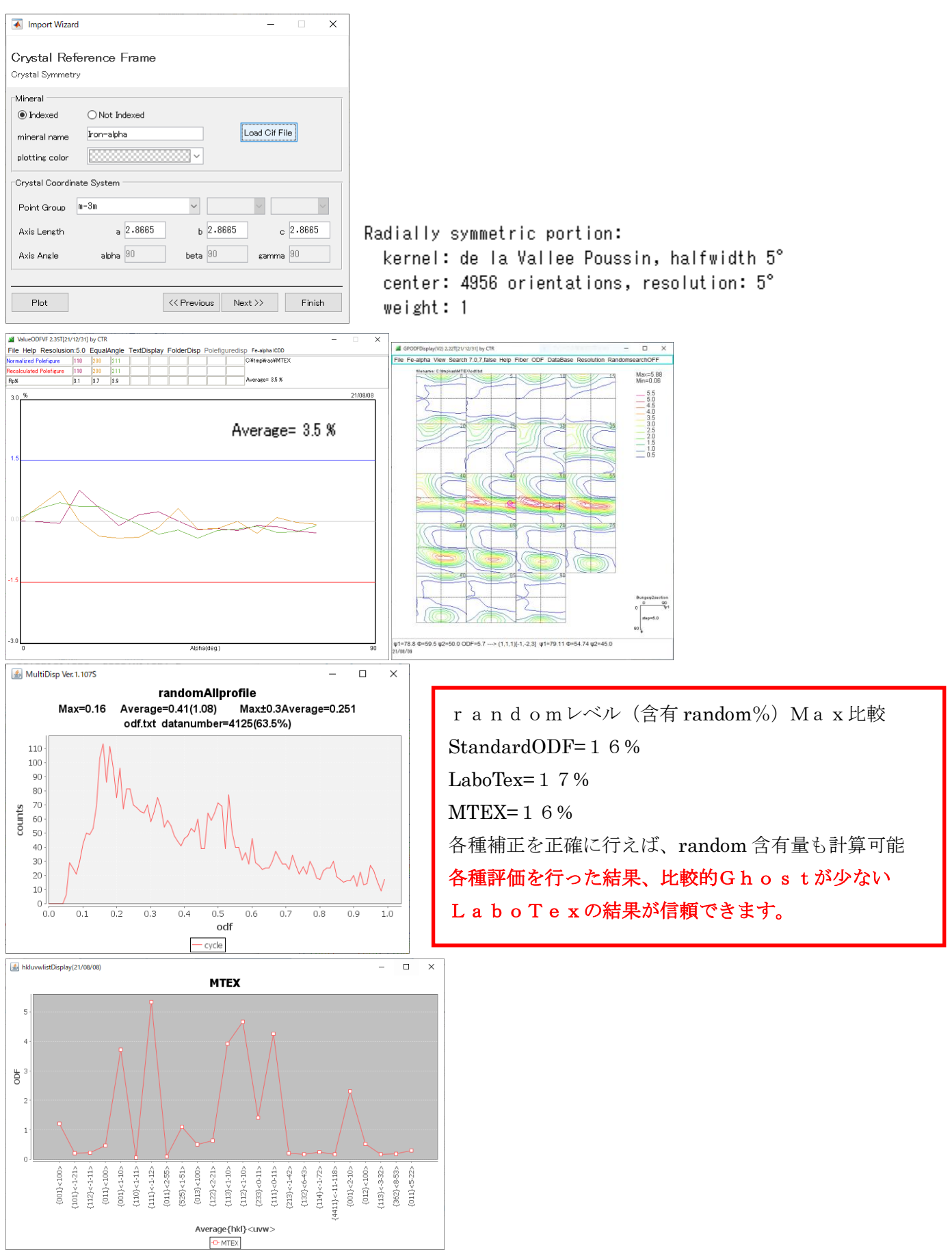

この r n d o m は、平滑化により最小密度レベルが上昇した為と判明、 r a n d o m 定量時は平滑を行わない (2022年07月29日追加)

#### randomレベルの活用

方位の定量時、Other内のrandom量が把握できます。

Quantitative Analysis - Model Functions Method - Project: Demo Sample:SUS Job:1 Grid Cells for Output ODF - Crystal Symmetry Sample Symmetry-0.50 Step Orthorhombic 5.0×5.0 (Cubic) -Diagram Range +/-45.0 Component No 1. Component No 1. Component No 1. 100.0% 100.0% <mark>م</mark> ل 100.0% Misfit Backgr. Diff. -45.0 45.0 -45.0 45.0 -45.0 45 O On Distribution <mark>FWHM % FWHM Ф FWHM %</mark> Volume Fraction Г Gauss V 22.7 17.9 24.7 14 No Texture Component Show Sym. Eq. 1 {1 1 2} 1 -1 0> ▼ 🔽 Gauss ▼ 22.7 17.9 24.7 % {112}<1.10> • 12 2 {1 11}<-1 -1 2> ▼ 🔽 Gauss 💌 21.9 19.0 19.8 % Calculation Mode ▼ IV Gauss ▼ 21.5 ▼ IV Gauss ▼ 21.7 16.7 19.6 12 % 3 {1 1 1 k 0 1 1 x C Manual Automatic 10 {323k1-31 4 20.0 20.5 % ▼ 🔽 Gauss ▼ 22.3 {113} 1-10> 20.8 21.3 9 Max. Iteration Number : 1,000 ≑ 5 % 👻 🗹 Gauss 💌 29.2 18.3 24.7 {001}<10> 9 6 % Max. Fit Error % (\*1000) : 100 🕂 
 ▼
 ✓
 ✓
 ✓
 ✓
 ✓
 10.0

 ▼
 ✓
 ✓
 ✓
 19.4
 19.5

 ▼
 ✓
 ✓
 ✓
 21.3
 20.0

 ▼
 ✓
 ✓
 ✓
 18.8
 20.2
 19.5 0 % 7 343 Iteration : 8 {001}<100> cube 17.3 % Fit Error% (\*1000) : 42632. 9 { 5 2 5 }< 1 -5 1 > 19.7 1 % 2 10 {013} 100> ▼ Gauss ▼ 21.6 19.7 21.1 Fit Calculation Progress ° Drientation Set Set from Database (sort by V Save Current Set Background 30 Max. \* Linearity Change Initial Parameters Fix Angles Fix Fractions Start Volume Fraction Calculation View Report Exit and Show Exit

以上のデータの VolumeFraction を求めると

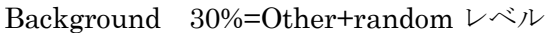

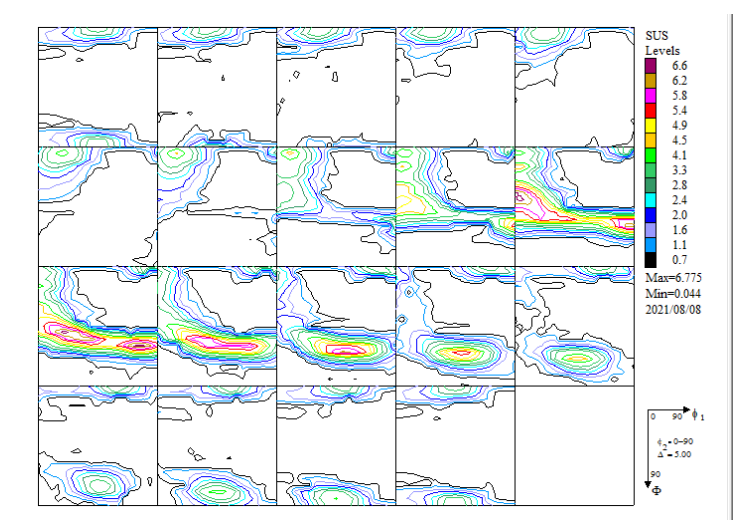

Other としては、 <u>この辺りが考えられます</u>

×

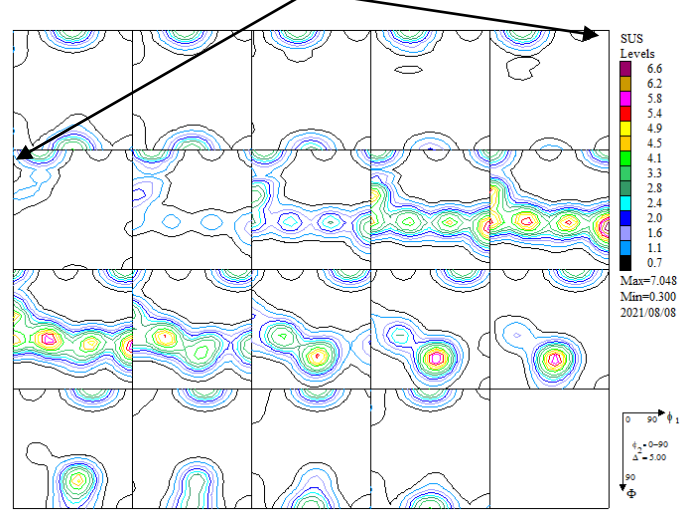

しかし、指定できる方位数に限界があるので、完全な定量は難しい

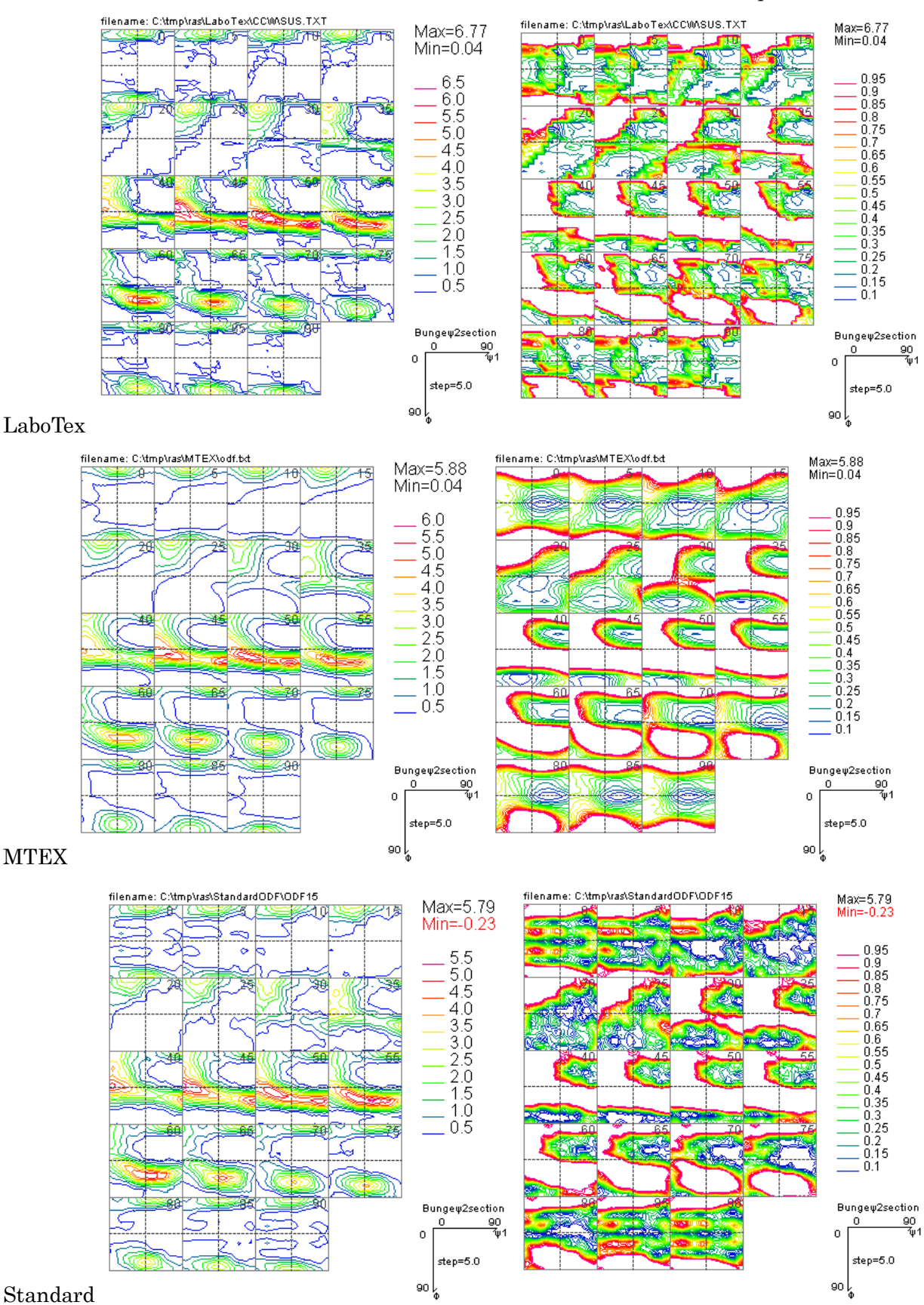

MTEX と StandardODF の最大密度は LaboTex に比べ下がり Ghost が増えています。